HowTo > WSUS auf Windows Server 2012 installieren

## WSUS auf Windows Server 2012 installieren

Wie schon beim Windows Server 2008R2 fügt man beim Windows Server 2012 über den Servermanager Rollen und Features hinzu.

| • 🕲   🖡        | Verwalten Tools Ansicht Hilfe  |
|----------------|--------------------------------|
|                | Rollen und Features hinzufügen |
|                | Rollen und Features entfernen  |
|                | Server hinzufügen              |
|                | Servergruppe erstellen         |
| Lokaler Server | Server-Manager-Eigenschaften   |

| L                                                                 | Assistent zum Hinzufügen von Rollen und Features                                                                                                    | _ 🗆 X                                                         |
|-------------------------------------------------------------------|----------------------------------------------------------------------------------------------------|---------------------------------------------------------------|
| Installationstyp au                                               | ıswählen                                                                                                    | ZIELSERVER<br>W2012.Contoso.com                               |
| Vorbereitung<br>Installationstyp<br>Serverauswahl<br>Serverrollen | Wählen Sie den Installationstyp aus. Sie können Rollen und Features auf einem ausg<br>Computer oder auf einem virtuellen Computer oder auch auf einer virtuellen Festplat<br>Disk, VHD) im Offlinemodus installieren.<br>(a) Rollenbasierte oder featurebasierte Installation<br>Konfigurieren Sie einen einzelnen Server, indem Sie Rollen, Rollendienste und Fea | eführten physischen<br>tte (Virtual Hard<br>tures hinzufügen. |
| Features<br>Bestätigung<br>Ergebnisse                             | <ul> <li>Installation von Remotedesktopdiensten<br/>Bei der Installation waren Rollendienste für die virtuelle Desktopinfrastruktur (Virtu<br/>Infrastructure, VDI) erforderlich, um eine Desktopbereitstellung auf Basis eines virt<br/>oder einer Sitzung zu erstellen.</li> </ul>                                                                               | ual Desktop<br>wellen Computers                               |
|                                                                   |                                                                                                    |                                                               |
|                                                                   | < Zurück Weiter > Installier                                                                                                    | en Abbrechen                                                  |
| E.                                                                | Assistent zum Hinzufügen von Rollen und Features                                                                                                    | _ <b>D</b> X                                                  |
| Zielserver auswäł                                                 | hlen                                                                                                    | ZIELSERVER<br>W2012.Contoso.com                               |
| Vorbereitung                                                      | Wählen Sie einen Server oder eine virtuelle Festplatte aus, auf dem bzw. der Rollen u<br>installiert werden sollen.                                                                                                    | nd Features                                                   |
| Serverauswahl                                                     | Einen Server aus dem Serverpool auswählen     Virtuelle Festplatte auswählen                                                                                                    |                                                               |
| Serverrollen<br>Features                                          | Serverpool                                                                                                    |                                                               |
| Bestätigung<br>Ergebnisse                                         | Filter                                                                                                    |                                                               |
|                                                                   | Name IP-Adresse Betriebssystem W2012.Contoso.com 192.168.178.100 Microsoft Windows Server 2012 Star                                                                                                    | ndard                                                         |
|                                                                   | 1 Computer gefunden<br>Auf dieser Seite werden Server angezeigt, die unter Windows Server 2012 ausgeführ<br>mithlife des Befehls "Server hinzufügen" im Server-Manager hinzugefügt wurden. Of<br>hinzugefügte Server, für die die Datensammlung noch nicht abgeschlossen ist, werd                                                                                 | t werden und<br>flineserver und neu<br>en nicht angezeigt.    |
|                                                                   | < Zurück Weiter > Installier                                                                                                    | ren Abbrechen                                                 |

#### WSUS.DE - WSUS auf Windows Server 2012 installieren

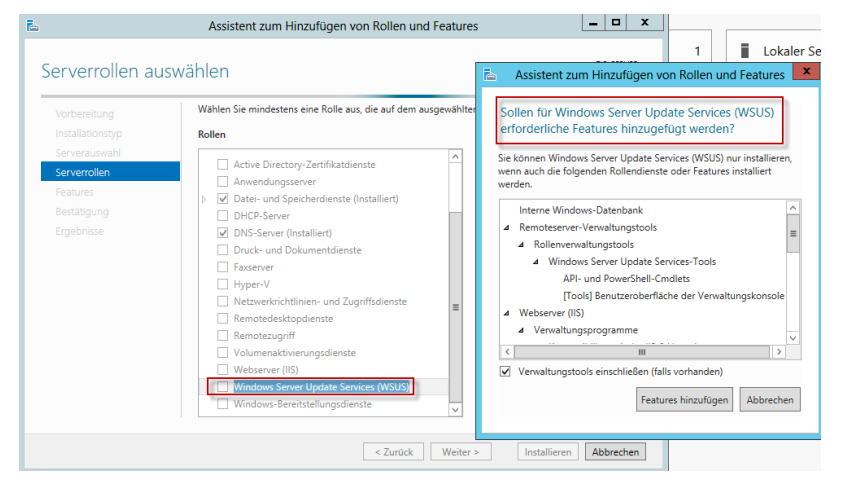

In der Abbildung sieht man deutlich, dass auch alle nötigen Rollen automatisch mit hinzugefügt werden. Den Haken bei Verwaltungstools hinzufügen bedeutet, dass auch die WSUS Konsole installiert wird. Features hinzufügen anklicken und es geht weiter.

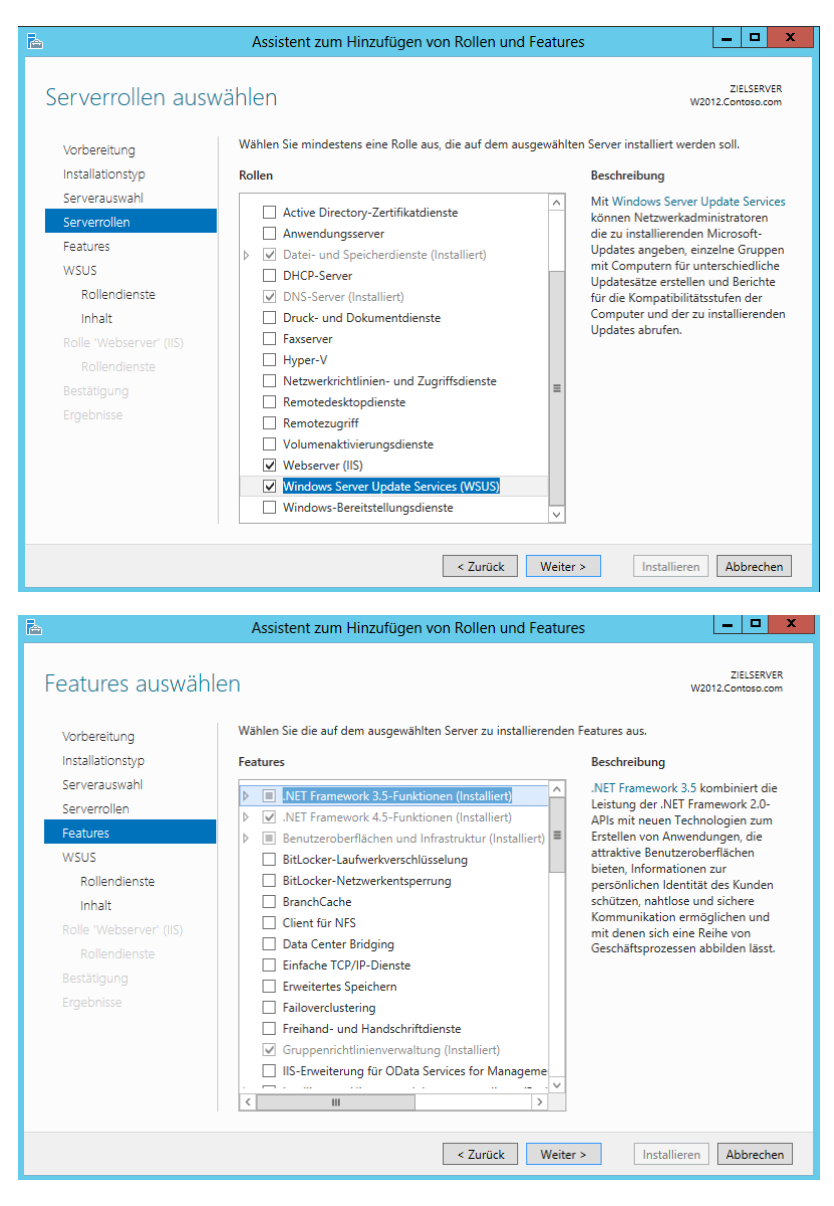

Hier muss nichts mehr aktiviert werden, in der Zusammenfassung auf Weiter klicken.

| <b>a</b>                         | Assistent zum Hinzufügen von Rollen und Feat                                                                                                    | ures 📃 🗖 🗙                                                                     |
|----------------------------------|----------------------------------------------------------------------------------------------------|--------------------------------------------------------------------------------|
| Windows Server                   | Update Services (WSUS)                                                                                                    | ZIELSERVER<br>W2012.Contoso.com                                                |
| Vorbereitung<br>Installationstyp | Mit Windows Server Update Services (WSUS) können Admini<br>Installieren von Updates von der Microsoft Update-Website i                                                  | istratoren das Herunterladen und<br>in das lokale Netzwerk verwalten.          |
| Serverauswahl                    | Wichtige Hinweise:                                                                                                    |                                                                                |
| Serverrollen<br>Features         | <ul> <li>Mindestens ein WSUS-Server in einem Netzwerk muss in o<br/>Update herunterzuladen. Der andere WSUS-Server kann U<br/>von Microsoft Update beziehen.</li> </ul> | der Lage sein, Updates von Microsoft<br>pdates entweder von diesem Server oder |
| WSUS                             | • WSUS-Kommunikationsverbindungen zwischen zwei Serve                                                                                                    | ern oder zwischen Server und Client                                            |
| Rollendienste                    | müssen mithilfe von SSL (Secure Sockets Layer) eingerichte                                                                                                    | et werden.                                                                     |
| Inhalt<br>Della Michaen and (UC) |                                                                                                    |                                                                                |
|                                  |                                                                                                    |                                                                                |
|                                  |                                                                                                    |                                                                                |
|                                  |                                                                                                    |                                                                                |
|                                  |                                                                                                    |                                                                                |
|                                  | Übersicht über WSUS                                                                                                    |                                                                                |
|                                  | Entwurf des WSUS-Netzwerks                                                                                                    |                                                                                |
|                                  | SSL wird für WSUS konfiguriert                                                                                                    |                                                                                |
|                                  |                                                                                                    |                                                                                |
|                                  | < Zurück Wei                                                                                                    | iter > Installieren Abbrechen                                                  |
|                                  |                                                                                                    |                                                                                |
| R                                | Assistant zum Hinzufügen von Bollon und Feat                                                                                                    |                                                                                |
|                                  | Assistent zum hinzurügen von Konen und Feat                                                                                                    |                                                                                |
| Rollendienste aus                | wählen                                                                                                    | ZIELSERVER<br>W2012.Contoso.com                                                |
| Vorbereitung                     | Wählen Sie die Rollendienste aus, die für "Windows Server U<br>müssen.                                                                                                  | pdate Services (WSUS)" installiert werden                                      |
| Installationstyp                 | Rollendienste                                                                                                    | Beschreibung                                                                   |
| Serverauswahl                    |                                                                                                    | Installiert die von WSUS verwendete                                            |
| Serverrollen                     | WID Database                                                                                                    | Datenbank in WID.                                                              |
| WSUS                             | Datenbank                                                                                                    |                                                                                |
| Rollendienste                    |                                                                                                    |                                                                                |
| Inhalt                           |                                                                                                    |                                                                                |
|                                  |                                                                                                    |                                                                                |
|                                  |                                                                                                    |                                                                                |
|                                  |                                                                                                    |                                                                                |
|                                  |                                                                                                    |                                                                                |
|                                  |                                                                                                    |                                                                                |
|                                  |                                                                                                    |                                                                                |
|                                  |                                                                                                    |                                                                                |
|                                  |                                                                                                    |                                                                                |
|                                  |                                                                                                    |                                                                                |

Möchte man anstatt der Windows Internal Database eine eigene SQL Server Instanz benutzen, muss man hier den Haken bei der WID Database entfernen und dafür den Eintrag Datenbank aktivieren. Möchte man eine eigene SQL Server Instanz nutzen, muss die SQL Server Instanz schon vollständig installiert und konfiguriert sein. Wie das geht, habe ich bereits in Datenbanktrigger in der SUSDB nutzen beschrieben. Also nochmal auf Weiter klicken.

| 2                                                  | Assistent zum Hinzufügen von Rollen und Features                                                                                                    |
|----------------------------------------------------|----------------------------------------------------------------------------------------------------|
| Auswahl des Inha                                   | Itsspeicherorts ZIELSERVER<br>W2012.Contoso.com                                                                                                    |
| Installationstyp<br>Serverauswahl                  | Falls Sie über ein mit NTFS formatiertes Laufwerk und mindestens 6 GB freien Speicherplatz<br>verfügen, können Sie dies zum Speichern von Updates verwenden, sodass sie von Clientcomputer<br>rasch herunter geladen werden können. |
| Serverrollen<br>Features                           | Falls Sie Datenträgerspeicher einsparen müssen, deaktivieren Sie das Kontrollkästchen zum<br>Speichern von Updates auf Microsoft Update. Das Herunterladen dauert dann länger.                                                      |
| WSUS<br>Rollendienste                              | Falls Sie Updates lokal speichem, können die Updates erst dann auf den WSUS-Server<br>heruntergeladen werden, wenn Sie sie genehmigen. Standardmäßig werden Updates nach ihrer<br>Genehmigung für alle Sprachen heruntergeladen.    |
| Inhalt<br>Rolle 'Webserver' (IIS)<br>Rollendienste | ✓Updates am folgenden Speicherort speichern (wählen Sie einen gültigen lokalen Pfad auf<br>"W2012.Contoso.com" oder einen Remotepfad aus):<br>ICAWSUS                                                                               |
| Bestätigung<br>Ergebnisse                          |                                                                                                    |
|                                                    |                                                                                                    |
|                                                    | < <u>Zurück</u> <u>Weiter</u> Installieren Abbrechen                                                                                                    |

Hier wird der Pfad zum zukünftigen Content eingetragen. Die Bedingungen für das Content sind aufgeführt.

# WSUS.DE - WSUS auf Windows Server 2012 installieren

| 8.2016                                                                        | VVSU3                                                                                                    | S.DE - WSUS aur Windows                                                                                                    |
|-------------------------------------------------------------------------------|----------------------------------------------------------------------------------------------------|----------------------------------------------------------------------------------------------------|
| <b>à</b>                                                                      | Assistent zum Hinzufügen von Rollen und Featu                                                                                                    | res 🗕 🗖 🗙                                                                                                    |
| Rolle 'Webserver'                                                             | (IIS)                                                                                                    | ZIELSERVER<br>W2012.Contoso.com                                                                                                    |
| Vorbereitung<br>Installationstyp<br>Serverauswahl<br>Serverrollen<br>Features | Webserver sind Computer, mit denen Sie Informationen über<br>gemeinsam verwenden können. Die Rolle Webserver' umfass<br>erweiterter Sicherheit, Diagnose und Administration sowie ein<br>ASP.NET und die Windows Communication Foundation (WCF)<br>Wichtige Hinweise:       | das Internet, Intranet oder Extranet<br>I Internetinformationsdienste (IIS) 8.0 mit<br>e einheitliche Webplattform, die IIS 8.0,<br>einschließt. |
| WSUS<br>Rollendienste                                                         | <ul> <li>Mithilfe des Windows-Systemressourcen-Managers (Windo<br/>können Sie sicherstellen, dass der Webserver-Datenverkehr<br/>insbesondere wenn auf diesem Computer mehrere Rollen v</li> </ul>                                                                          | ws System Resource Manager, WSRM)<br>gleichberechtigt bearbeitet wird,<br>orhanden sind.                                                         |
| Inhalt<br>Rolle 'Webserver' (IIS)<br>Rollendienste                            | <ul> <li>Die Standardinstallation f ür die Rolle 'Webserver (IIS)' umfa<br/>die es Ihnen ermöglichen, statische Inhalte bereitzustellen,<br/>Standardokumente und HTIP-Fehler) vorzunehmen, die P<br/>und zu protokollieren und die Komprimierung statischer Inl</li> </ul> | sst die Installation von Rollendiensten,<br>kleinere Anpassungen (z. 8.<br>rotokollserveraktivität zu überwachen<br>nalte zu konfigurieren.      |
| Bestätigung<br>Ergebnisse                                                     |                                                                                                    |                                                                                                    |
|                                                                               | Weitere Informationen über Webserver (IIS)           < Zurück                                                                                                    | er > Installieren Abbrechen                                                                                                    |
| A                                                                             | Assistent zum Hinzufügen von Rollen und Featu                                                                                                    | res – 🗆 🗙                                                                                                    |
| Rollendienste aus                                                             | wählen                                                                                                    | ZIELSERVER<br>W2012.Contoso.com                                                                                                    |
| Vorbereitung                                                                  | Wählen Sie die Rollendienste aus, die für "Webserver (IIS)" ins                                                                                                    | talliert werden müssen.                                                                                                    |
| Installationstyp<br>Serverauswahl                                             | Rollendienste                                                                                                    | Beschreibung<br>Webserver bietet Unterstützung für<br>HTML Wabries und antionale                                                                 |
| Serverrollen<br>Features                                                      | ▲    ✔ Allgemeine HTTP-Features     ☐ HTTP-Fehler                                                                                                    | Unterstützung für ASP.NET, ASP und<br>Webservererweiterungen. Sie<br>können Webserver verwenden um                                               |
| Rollendienste<br>Inhalt                                                       | Standarddokument  Statischer Inhalt  Verzeichnis durchsuchen                                                                                                    | eine interne oder externe Website zu<br>hosten oder eine<br>Entwicklerumgebung zum Erstellen<br>von webbarierten Anwendungen                     |
| Rolle 'Webserver' (IIS)<br>Rollendienste                                      | HTTP-Umleitung  WebDAV-Veröffentlichung  Leitung                                                                                                    | bereitzustellen.                                                                                                    |

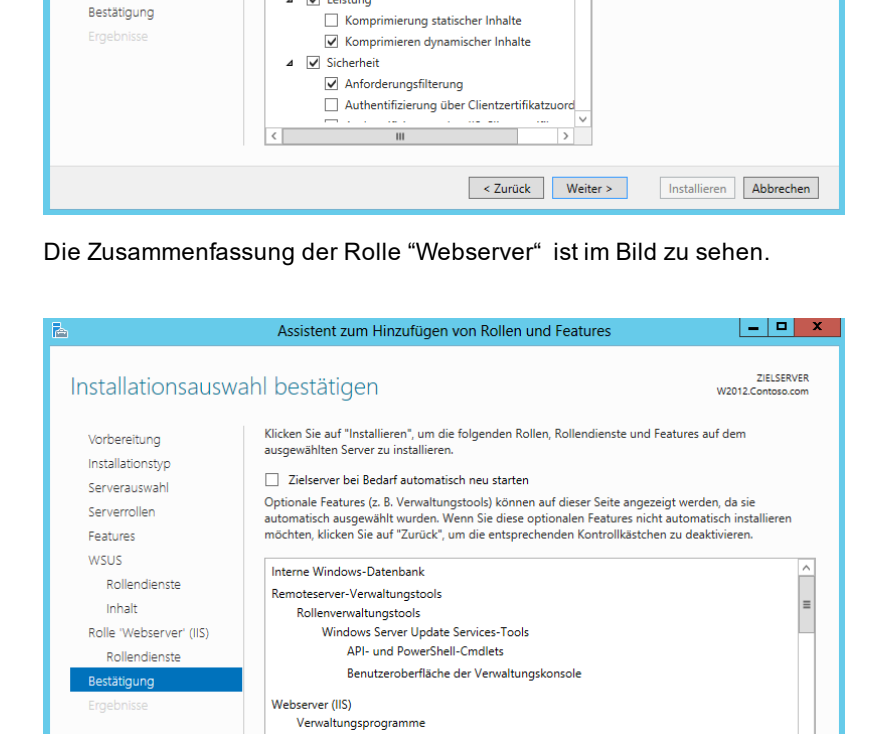

Kompatibilität mit der IIS 6-Verwaltung IIS 6-Metabasiskompatibilität

Konfigurationseinstellungen exportieren Alternativen Quellpfad angeben

Hier nun die letzte Zusammenfassung. Klick auf Installieren, schon geht es los. Wenn der Server im Bedarfsfall automatisch neu gestartet werden soll, einfach den passenden Haken setzen.

< Zurück Weiter > Installieren Abbrechen

#### 16.8.2016

### WSUS.DE - WSUS auf Windows Server 2012 installieren

| <b>B</b>                | Assistent zum Hinzufügen von Rollen und Features                                                                                                    | _ 🗆 X                              |
|-------------------------|----------------------------------------------------------------------------------------------------|------------------------------------|
| Installationsstatus     |                                                                                                    | ZIELSERVER<br>W2012.Contoso.com    |
| Vorbereitung            | Installationsstatus anzeigen                                                                                                    |                                    |
| Installationstyp        | i Featureinstallation                                                                                                    |                                    |
| Serverauswahl           |                                                                                                    |                                    |
| Serverrollen            | Installation wurde gestartet auf "W2012.Contoso.com"                                                                                                    |                                    |
| Features                | Interne Windows-Datenbank                                                                                                    | ^                                  |
| WSUS                    | Remoteserver-Verwaltungstools                                                                                                    |                                    |
| Rollendienste           | Rollenverwaltungstools                                                                                                    | =                                  |
| Inhalt                  | Windows Server Update Services-Tools                                                                                                    |                                    |
| Rolle 'Webserver' (IIS) | Benutzeroberfläche der Verwaltungskonsole                                                                                                    |                                    |
| Rollendienste           | Webserver (IIS)                                                                                                    |                                    |
| Bestätigung             | Verwaltungsprogramme                                                                                                    |                                    |
| Ergebnisse              | Kompatibilität mit der IIS 6-Verwaltung                                                                                                    |                                    |
|                         | IIS 6-Metabasiskompatibilität                                                                                                    | ~                                  |
|                         | Sie können diesen Assistenten schließen, ohne die ausgeführten Aufgaben<br>Zeigen Sie den Aufgabenstatus an, oder öffnen Sie diese Seite erneut, inde<br>Befehlsleiste auf "Benachrichtigungen" klicken.<br>Konfigurationseinstellungen exportieren | zu unterbrechen.<br>Im Sie auf der |
|                         | < Zurück Weiter > Schlin                                                                                                    | eßen Abbrechen                     |

Wer möchte kann während der Installation das Fenster schließen, die Installation wird davon nicht beeinflusst.

| a                       | Assistent zum Hinzufügen von Rollen und Features                                                                                                    | x            |
|-------------------------|----------------------------------------------------------------------------------------------------|--------------|
| Installationsstatus     | ZIELSE<br>W2012.Contoso                                                                                                    | tVER<br>.com |
| Vorbereitung            | Installationsstatus anzeigen                                                                                                    |              |
| Installationstyp        | Featureinstallation                                                                                                    |              |
| Serverauswahl           |                                                                                                    |              |
| Serverrollen            | Konfiguration erforderlich.Die Installation auf "W2012.Contoso.com" war erfolgreich.                                                                                                    |              |
| Features                | Windows Server Update Services (WSUS)                                                                                                    | ^            |
| WSUS                    | Zunächst muss eine weitere Konfiguration durchgeführt werden.                                                                                                    |              |
| Rollendienste           | Nachinstallationsaufgaben starten                                                                                                    | =            |
| Inhalt                  | WSUS Services                                                                                                    |              |
| Rolle 'Webserver' (IIS) | WID Database                                                                                                    |              |
| Rollondiansto           | Interne Windows-Datenbank                                                                                                    |              |
| Rollendienste           | Remoteserver-Verwaltungstools                                                                                                    |              |
| Bestatigung             | Windows Server Update Services-Tools                                                                                                    |              |
| Ergebnisse              | API- und PowerShell-Cmdlets                                                                                                    | ~            |
|                         | Sie können diesen Assistenten schließen, ohne die ausgeführten Aufgaben zu unterbrecher<br>Zeigen Sie den Aufgabenstatus an, oder offnen Sie diese Seite erneut, indem Sie auf der<br>Befehlsleiste auf "Benachrichtigungen" klicken.<br>Konfigurationseinstellungen exportieren |              |
|                         | < Zurück Weiter > Schließen Abbred                                                                                                    | :hen         |

Die Installation wurde ohne Fehler abgeschlossen.

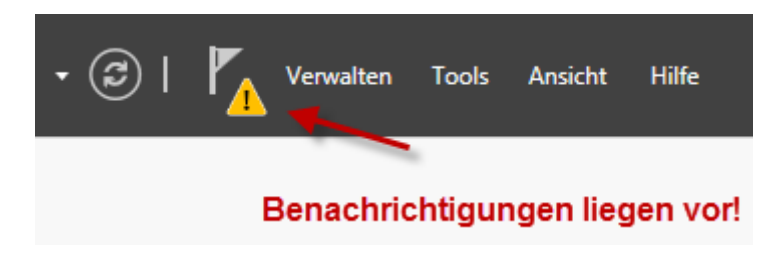

Benachrichtigungen liegen vor!

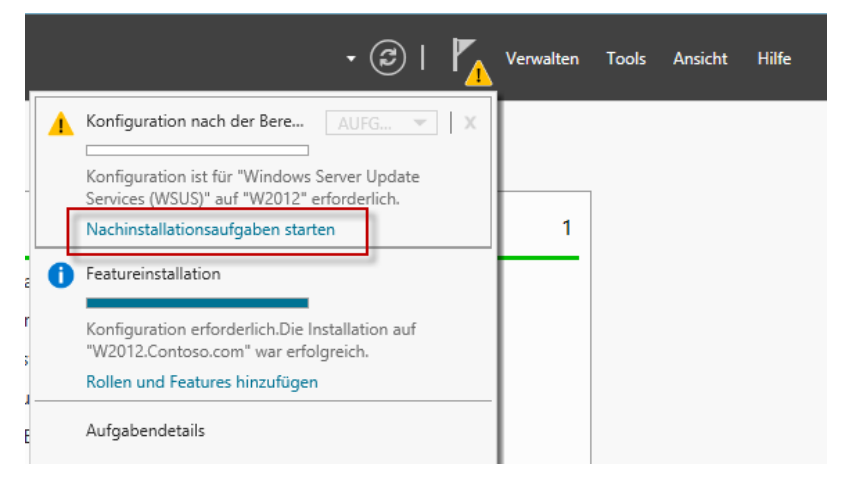

Die Nachinstallationsaufgaben starten. Wenn keine Benachrichtigungen vorliegen, sind die Nachinstallationsaufgaben erfolgreich durchgeführt werden.

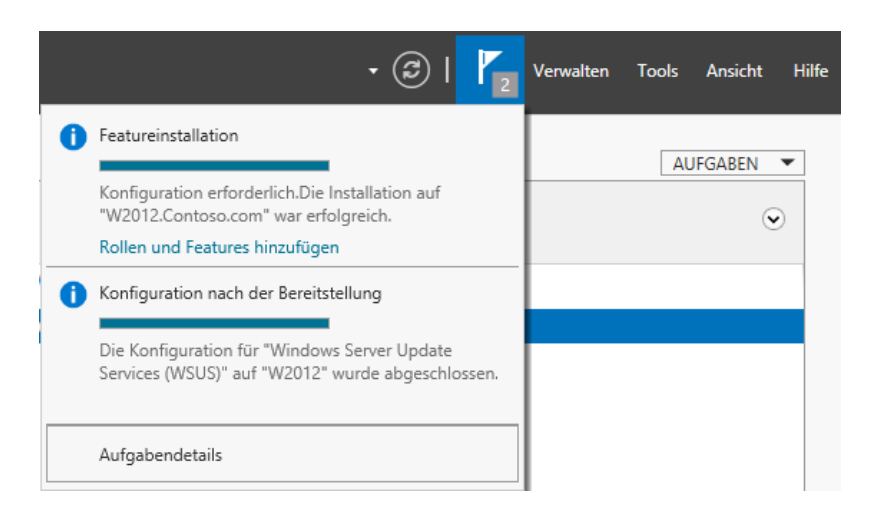

Hier wird erneut die Bestätigung der erfolgreichen Installation angezeigt.

Die Windows Server Update Services (WSUS) verwaltet man seit der Version 3.0 über eine angepasste MMC. Natürlich enthält die Installation die WSUS Management Konsole. Diese befindet sich im Startmenü und dort im Programmverzeichnis vom WSUS.

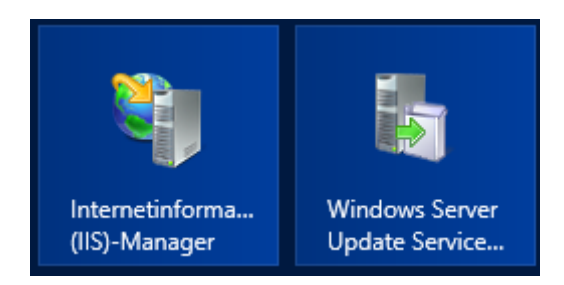

Nachdem Start der WSUS Management Konsole muss der WSUS noch konfiguriert werden.

| assistent für die Konfiguration von Windows Server Update Services:W2012                                                                                                    |                                |                                                                                                    |  |
|----------------------------------------------------------------------------------------------------|--------------------------------|----------------------------------------------------------------------------------------------------|--|
| Vorbemerkun                                                                                                    | g                              |                                                                                                    |  |
| Schritte, die S                                                                                                    | Sie vor dem Sta                | rt dieses Assistenten ausführen sollten                                                                                                    |  |
| Vorbemerkung<br>Programm zur<br>Verbesserung von<br>Microsoft Update<br>Upstreamserver auswählen<br>Proxyserver angeben<br>Sprachen auswählen<br>Produkte auswählen<br>Klassifizierungen<br>auswählen<br>Synchronisierungszeitplan<br>konfigurieren<br>Abschluss<br>Nächste Schritte | (i) v<br>1<br>2<br>3           | orbemerkung:<br>Ist die Serverfirewall so konfiguriert, dass Clients auf den Server zugreifen können?<br>Kann dieser Computer eine Verbindung mit dem Upstreamserver herstellen<br>(beispielsweise mit Microsoft Update)?<br>Haben Sie Benutzeranmeldeinformationen für den Proxyserver (sofern diese benötigt<br>werden)?                                                                                                    |  |
|                                                                                                    | S                              | tarten Sie zur erneuten Ausführung dieses Assistenten das WSUS-Verwaltungs-Snap-In, und<br>avigieren Sie zu "Optionen".                                                                                                    |  |
|                                                                                                    |                                | < Zurück Weiter > Fertig stellen Abbrechen                                                                                                    |  |
| <b>1</b>                                                                                                    |                                |                                                                                                    |  |
| Am Drogram                                                                                                    | ent für die k                  | Configuration von Windows server Update Services:W2012                                                                                                    |  |
| Sie haben die                                                                                                    | n zur verbes<br>Möglichkeit, a | serung von microsoft Opdate teilnenmen<br>am Programm zur Verbesserung von Microsoft Update teilzunehmen.                                                                                                    |  |
| Vorbemerkung                                                                                                    |                                | Unterstützen Sie uns bei der Entwicklung der nächsten Version von Windows Server Undate                                                                                                    |  |
| Verbesserung von<br>Microsoft Update<br>Upstreamserver auswählen<br>Proxyserver angeben<br>Sprachen auswählen<br>Produkte auswählen<br>Klassifizierungen<br>auswählen<br>Synchronisierungszeitplan<br>konfigurieren<br>Abschluss<br>Nächste Schritte                                 |                                | Wenn Sie sich für das Programm zur Verbesserung von Microsoft Update entscheiden, sendet der WSUS-Server Informationen über die Qualität von Updates an Microsoft. Diese Informationen umfassen:         Anzahl der Computer in der Organisation         Anzahl von Computern, auf denen die einzelnen Updates erfolgreich installiert wurden Anzahl von Computern, auf denen die einzelnen Updates incht installiert wurden         Diese Informationen dienen dazu, die Qualität und Zuverlässigkeit der von Microsoft bereitgestellten Updates zu verbessern.         Die gesammelten Informationen werden nicht dazu verwendet, Sie oder Ihre Organisation zu identifizieren oder um Kontakt mit Ihnen aufzunehmen.         Datenschutzbestimmungen         Im Ja, ich möchte am Programm zur Verbesserung von Microsoft Update teilnehmen            Au, ich möchte am Programm zur Verbesserung von Microsoft Update teilnehmen |  |
|                                                                                                    |                                |                                                                                                    |  |
| Assist                                                                                                    | tent für die k                 | Configuration von Windows Server Update Services:W2012                                                                                                    |  |
| Upstreamserv                                                                                                    | er auswähle                    | n                                                                                                    |  |
| Geben Sie de                                                                                                    | n Upstreamsen                  | ver an, von dem Sie Inhalte synchronisieren mochten.                                                                                                    |  |
| Programm zur<br>Verbesserung von                                                                                                    | 3                              | are kommen den opstreamserver auswählen, von dem ihr server Updates synchrönisiert.                                                                                                    |  |
| Microsoft Update                                                                                                    | (                              | Von Microsoft Update synchronisieren                                                                                                    |  |
| Proxyserver angeben                                                                                                    | (                              | Von einem anderen Windows Server Update Services-Server synchronisieren     Servername:                                                                                                    |  |
| Produkte auswählen                                                                                                    |                                | Portnummer: 8530                                                                                                    |  |
| Alassifizierungen<br>auswählen                                                                                                    |                                | SSL beim Synchronisieren der Updateinformationen verwenden                                                                                                    |  |
| konfigurieren<br>Abschluss                                                                                                    |                                | vrem die oot verwenden, stellen die sicher, dass der WoUS-Upstreamserver ebenfalls<br>für SSL konfiguriert ist.                                                                                                    |  |
| Nächste Schritte                                                                                                    |                                | Dies ist ein Replikat des Upstreamservers<br>Von einem Replikatserver werden Updategenehmigungen, Einstellungen, Computer<br>und Gruppen seines übergeordneten Servers gespiegelt. Updates können nur auf<br>dem Upstreamserver genehmigt werden.                                                                                                    |  |
|                                                                                                    |                                | < Zurück Weiter > Fertig stellen Abbrechen                                                                                                    |  |

Wenn es der erste WSUS im Netzwerk ist, soll natürlich mit Microsoft Update synchronisiert werden. Will man allerdings einen bestehenden WSUS ablösen/ersetzen, kann man hier den bisherigen WSUS eintragen, damit alle Genehmigungen, Gruppen und auch das vollständige Content vom bisherigen WSUS übernommen werden.

| .0.2010                                                                                                    |                                                                                                    |
|----------------------------------------------------------------------------------------------------|----------------------------------------------------------------------------------------------------|
| assist 🕹                                                                                                    | ent für die Konfiguration von Windows Server Update Services:W2012                                                                                                    |
| Proxyserver an<br>Geben Sie Pro                                                                                                    | ngeben<br>oxyservereinstellungen zum Synchronisieren von Updates mit Microsoft Update an.                                                                                                    |
| Vorbemerkung<br>Programm zur<br>Verbesserung von<br>Microsoft Update<br>Upstreamserver auswählen<br>Prodysteamserver auswählen<br>Produkte auswählen<br>Klassifizierungen<br>auswählen<br>Synchronisierungszeitplan<br>konfigurieren<br>Abschluss<br>Nächste Schritte                                                                                                    | Wenn dieser Server für den Zugriff auf den Upstreamserver einen Proxyserver benötigt, konfigurieren Sie die Einstellungen für den Proxyserver hier.         Proxyserver für die Synchronisierung verwenden         Proxyserver name:         Portnummer:       80         Benutzeranmeldeinformationen verwenden, um Verbindung mit dem Proxyserver         Merzustellen         Benutzeranmel         Domäne:         Domäne:         Standardauthentifizierung zulassen (Kennwort wird in Klartext gesendet)                                                                                                    |
| The second second secon | < Zurück     Weiter >     Fertig stellen     Abbrechen       tent für die Konfiguration von Windows Server Update Services:W2012     X       server verbinden                                                                                                    |
| Updateinforr                                                                                                    | nationen herunterladen von Microsoft Update                                                                                                    |
| Vorbemerkung<br>Programm zur<br>Verbesserung von<br>Microsoft Update<br>Upstramserver auswählen<br>Produkte auswählen<br>Ridasifizierungen<br>auswählen<br>Synchronisierungszeitplan<br>konfigurieren<br>Abschluss<br>Nächste Schritte                                                                                                    | Damit Windows Server Update Services auf den folgenden Seiten konfiguriert werden kann, müssen die Einstellungen des Upstreamservers und des Proxyserver angewendet und Informationen über verfügbare Updates synchronisiert werden.         Folgende Informationen müssen heruntergeladen werden:         Arten verfügbarer Updates Produkte, die aktualisiert werden können Verfügbares Sprachen         Klicken Sie auf "Verbindung starten", um Informationen über den Upstreamserver und den Proxyserver zu speichern und herunterzuladen. Dieser Vorgang kann je nach Verbindungsgarten         Verbindung starten       Verbinden beenden |
|                                                                                                    | < Zurück Weiter > Fertig stellen Abbrechen                                                                                                    |

Es werden beim Klick auf Verbindung starten nur META Daten runtergeladen. Updates werden erst viel später übertragen.

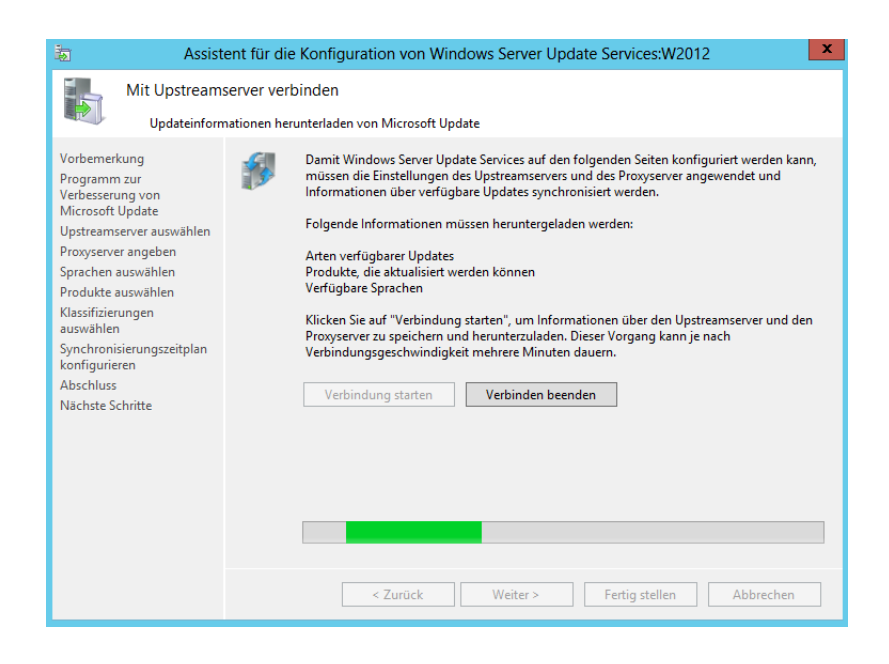

#### 16.8.2016

| ent für die Konfiguration von Windows Server Update Services:W2012 server verbinden nationen herunterladen von Microsoft Update  Damit Windows Server Update Services auf den folgenden Seiten konfiguriert werden kann, müssen die Einstellungen des Upstreamservers und des Proxyserver angewendet und Informationen über verfügbare Updates synchronisiert werden. Folgende Informationen müssen heruntergeladen werden: Arten verfügbare Updates Produkte, die aktualisiert werden können Verfügbare Sprachen Klicken Sie auf "Verbindung starten", um Informationen über den Upstreamserver und den Proxyserver zu speichern und herunterzuladen. Dieser Vorgang kann je nach Verbindung starten Verbindung starten Verbindung starten Verbinden beenden                                                                                                    |
|----------------------------------------------------------------------------------------------------|
| server verbinden nationen herunterladen von Microsoft Update Damit Windows Server Update Services auf den folgenden Seiten konfiguriert werden kann, müssen die Einstellungen des Upstreamservers und des Proxyserver angewendet und Informationen über verfügbare Updates synchronisiert werden. Folgende Informationen müssen heruntergeladen werden: Arten verfügbare Updates Produkte, die aktualisiert werden können Verfügbare Sprachen Klicken Sie auf "Verbindung starten", um Informationen über den Upstreamserver und den Proxyserver zu speichern und herunterzuladen. Dieser Vorgang kann je nach Verbindung starten Verbindung starten Verbinden beenden                                                                                                    |
| Damit Windows Server Update Services auf den folgenden Seiten konfiguriert werden kann, müssen die Einstellungen des Upstreamservers und des Proxyserver angewendet und Informationen über verfügbare Updates synchronisiert werden.         Folgende Informationen müssen heruntergeladen werden:         Arten verfügbare Updates         Produkte, die aktualisiert werden können         Verfügbare Sprachen         Klicken Sie auf "Verbindung starten", um Informationen über den Upstreamserver und den Proxyserver zu speichern und herunterzuladen. Dieser Vorgang kann je nach         Verbindungsgeschwindigkeit mehrere Minuten dauern.         Verbindung starten       Verbinden beenden              Kirkten Sie zurück         Verbindung starten       Verbinden beenden                  Verbindung starten         Verbindung starten       Verbinden beenden              Keiter >       Fertig stellen          Abbrechen |
| < Zurück Weiter > Fertig stellen Abbrechen tent für die Konfiguration von Windows Server Update Services:W2012                                                                                                    |
| Wanien<br>die Sprachen aus, für die dieser Server Undates herunterlädt                                                                                                    |
| Wenn Sie Updatedatejen lokal speichern, können Sie die auf den Server<br>heruntergeladenen Updates nach Sprache filtern. Die Auswahl einzelner Sprachen<br>bestimmt, welche Computer auf diesem Server und auf Downstreamservern aktualisiert<br>werden können. Weitere Informationen finden Sie unter " <u>Geben Sie die Updatesprachen</u><br>an. die synchronisiert werden sollen".         Updates in allen Sprachen herunterladen, einschließlich neuer Sprachen         Updates nur in folgenden Sprachen herunterladen:         Arabisch       Französisch                                                                                                    |
| Bulgarisch       Griechisch       Niederländi         Chinesisch (Hongkong SAR)       Hebräisch       Norwegisch         Chinesisch (vaditionell)       Hindi       Polnisch         Chinesisch (vaditionell)       Italienisch       Portugiesis         Dänisch       Japanisch       Portugiesis         Øbeutsch       Japanisch       Portugiesis         Øbeutsch       Japanisch       Russisch         Estnisch       Kroatisch       Russisch         Finnisch       Lettisch       Serbisch (La          III       >                                                                                                    |
| di                                                                                                    |

Achtung! Hier nur die Sprachen auswählen, die man auch benötigt. Wählt man hier mehrere Sprachen aus, wird jedes Update für jede Sprache runtergeladen. Dieser Vorgang kann sehr viel Platz auf der Festplatte in Anspruch nehmen.

| a Assist                                                                                                    | tent für die Konfiguration von Windows Server Update Services:W2012              |
|----------------------------------------------------------------------------------------------------|----------------------------------------------------------------------------------|
| Produkte ausv<br>Wählen Sie d                                                                                                    | vählen<br>lie Microsoft-Produkte aus, für die Updates vorgenommen werden sollen. |
| Volenterkang<br>Programm zur<br>Verbesserung von<br>Microsoft Update<br>Upstreamserver auswählen<br>Produkte auswählen<br>Produkte auswählen<br>Klassifizierungen<br>auswählen<br>Synchronisierungszeitplan<br>konfigurieren<br>Abschluss<br>Nächste Schritte | See Konnen die Produkte angeben, für die sie Updates würschen.      Produkte:    |
|                                                                                                    | < Zurück Weiter > Fertig stellen Abbrechen                                       |

Bei der Auswahl der Produkte ebenfalls lieber etwas konservativer sein. Später hinzufügen ist einfach, einmal runtergeladene META Daten verschwinden nicht durch Deaktivieren des Produktes aus der Datenbank.

| a Assist                                                                                                    | ent für die Konfiguration von Windows Server Update Services:W2012                                                                                                    | x |
|----------------------------------------------------------------------------------------------------|----------------------------------------------------------------------------------------------------|---|
| Assist       Image: Second Second | eent für die Konfiguration von Windows Server Update Services:W2012 gen auswählen ie herunterzuladenden Updateklassifizierungen aus. Sie können festlegen, welche Updateklassifizierung synchronisiert werden soll. Klassifizierungen: Alle Klassifizierungen Genericungen Sicherheitsupdates Genericungen Sicherheitsupdates Gicenheitsupdates Gicenheitsupdates Gicenheitsupdates Gicenheitsupdates Gicenheitsupdates Gicenheitsupdates Gicenheitsupdates Gicenheitsupdates Gicenheitsupdates Gicenheitsupdates Gicenheitsupdates | X |
| Klassifizierungen<br>auswählen<br>Synchronisierungszeitplan<br>konfigurieren<br>Abschluss<br>Nächste Schritte                                                                                                    | Alle Klassifizierungen, einschließlich künftig hinzugefügter Klassifizierungen                                                                                                    |   |
|                                                                                                    | < Zurück Weiter > Fertig stellen Abbrechen                                                                                                    |   |

Ebenfalls etwas konservativer kann man bei den Klassifizierungen sein. Treiber sind nicht zu empfehlen, die installiert man lieber manuell und nur bei Bedarf. Den Rest muss jeder für seine Umgebung selbst entscheiden.

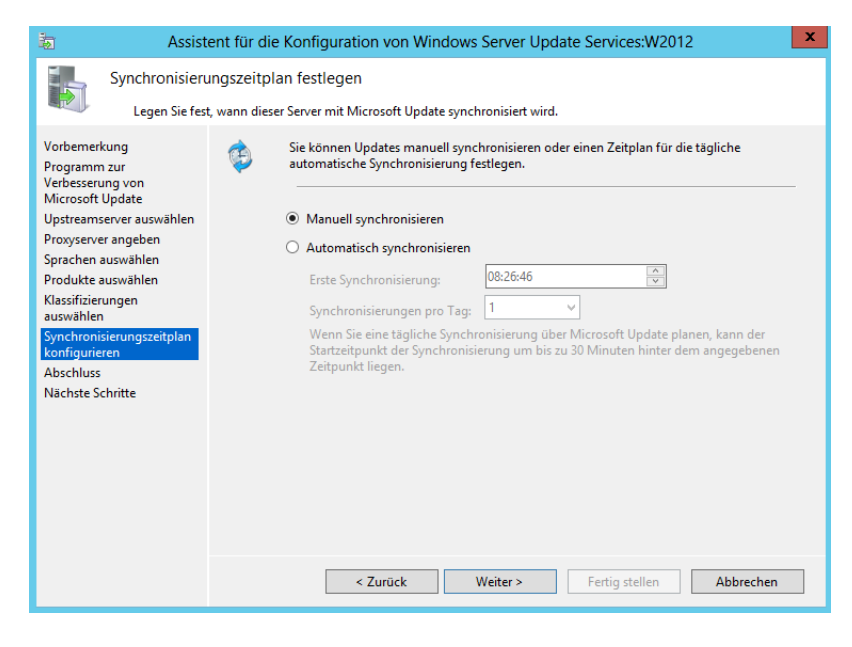

Manuell oder Automatisch synchronisieren noch einstellen.

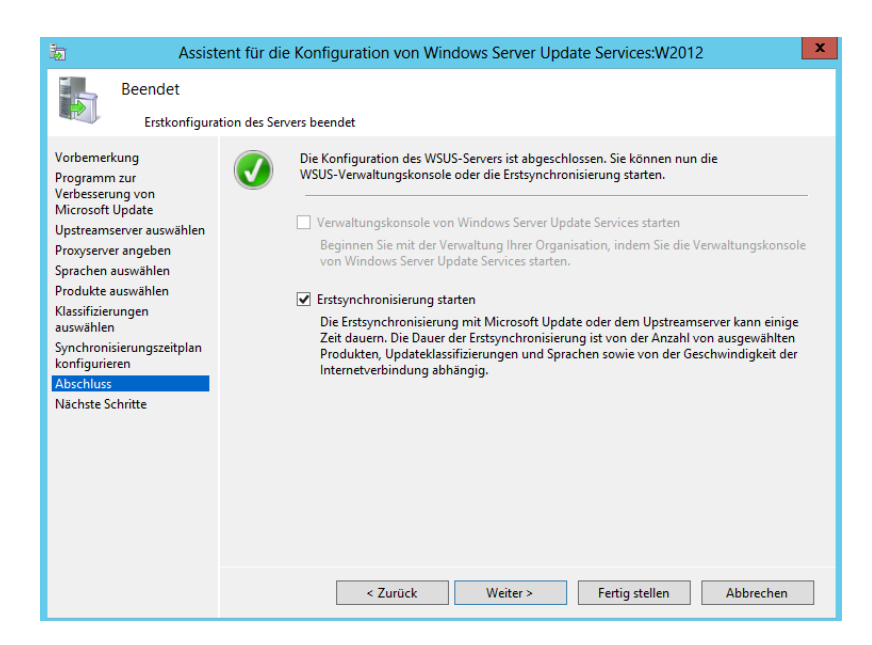

Aktiviert man die Erstsynchronisierung werden nur META Daten synchronisiert. Updates werden zu diesem Zeitpunkt noch nicht runtergeladen.

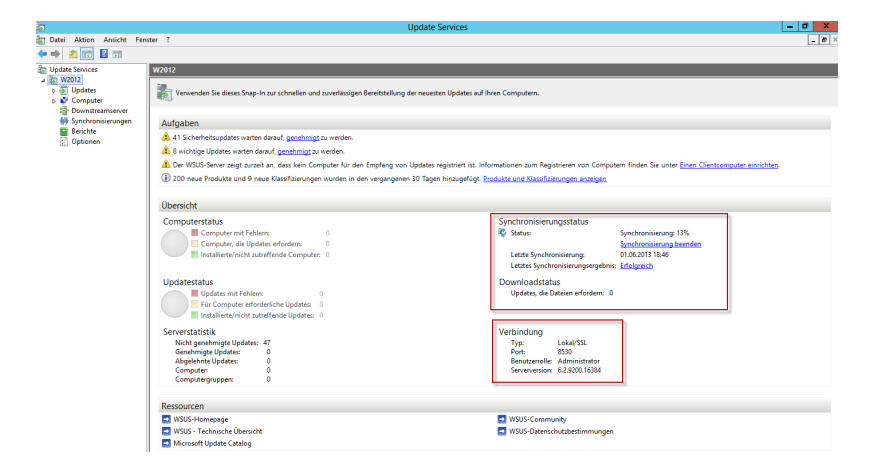

Öffnet man die Startseite vom WSUS in der Management Konsole, sieht man neben der gerade ausgeführten Synchronisierung, eine sehr wichtige Änderung bei der Installation vom WSUS auf dem Windows Server 2012. Der WSUS wurde automatisch auf Port 8530 installiert, und das ohne Wahlmöglichkeit. Daumen hoch!

| W2012                                                                             |                                                                                                    |
|-----------------------------------------------------------------------------------|----------------------------------------------------------------------------------------------------|
| Verwenden Sie dieses Snap-In zur schnellen und zuverlässigen Bereitstellung der n | euesten Updates auf ihren Computern.                                                                                  |
| Aufgaben                                                                          |                                                                                                    |
| A 624 Sicherheitsupdates warten darauf, genehmigt zu werden.                      |                                                                                                    |
| A 147 wichtige Updates warten darauf, genehmigt zu werden.                        |                                                                                                    |
| 🛕 Der WSUS-Server zeigt zurzeit an, dass kein Computer für den Empfang von Upd    | lates registriert ist. Informationen zum Registrieren von Computern finden Sie unter Einen Clientcomputer einrichten. |
| 1 200 neue Produkte und 9 neue Klassifizierungen wurden in den vergangenen 30     | Tagen hinzugefügt. Produkte und Klassifizierungen anzeigen                                                            |
|                                                                                   |                                                                                                    |
| Übersicht                                                                         |                                                                                                    |
| Computerstatus                                                                    | Synchronisierungsstatus                                                                                               |
| Computer mit Fehlern: 0                                                           | Status: Leerlauf                                                                                                    |
| Computer, die Updates erfordern: 0                                                | Jetzt synchronisieren                                                                                                 |
| Installierte/nicht zutreffende Computer: 0                                        | Letzte Synchronisierung: 01.06.2013 19:02                                                                             |
| 1 In distants to a                                                                | Developmenter deteter                                                                                                 |
| Updatestatus                                                                      | Downloadstatus                                                                                                    |
| Für Computer erforderliche Updates: 0                                             | opower, we oweren en ordern. o                                                                                        |
| Installierte/nicht zutreffende Updates: 0                                         |                                                                                                    |
| Serverstatistik                                                                   | Verbindung                                                                                                    |
| Nicht genehmigte Updates: 771                                                     | Typ: Lokal/SSL                                                                                                    |
| Genehmigte Updates: 0                                                             | Port: 8530<br>Resultancelle, Administrator                                                                            |
| Compute: 0                                                                        | Serverversion: 6.2.9200.16384                                                                                         |
| Computergruppen: 0                                                                |                                                                                                    |

Die Erstsynchronisierung ist abgeschlossen. Es wurden kein Updates wurde heruntergeladen. Es wurden lediglich nur die META Daten heruntergeladen.

Um die in der WSUS Management Konsole bereitgestellten Berichte auch öffnen zu können, muss der Reportviewer installiert sein. Am besten von hier herunterladen und installieren:http://www.microsoft.com/de-de/download/details.aspx?id=3841

Abschließend noch ein paar Hinweise zur Konfiguration der Automatischen Genehmigungen. Wenn man bei den automatischen Genehmigungsregeln etwas konservativer vorgeht, erspart man sich sehr viel Downloadvolumen und vergeudeten Festplattenplatz. Wenn eine automatische Genehmigungsregel erstellt ist, wird natürlich bei der nächsten Synchronisierung und den damit verbunden ersten neuen Updates alles Genehmigt, was noch nicht Genehmigt ist. Deshalb lieber warten was die Clients anfordern und nur diese Updates genehmigen. Und mal ganz ehrlich, es kostet ungefähr 5 Minuten Arbeit pro Patchday die Updates manuell zu genehmigen. Dabei kann man gleich die ablehnen, die aufgrund vom nicht verwendeten Betriebssystem gar nicht zum Einsatz kommen würden. Schon wieder Festplattenplatz gespart.

Winfried Sonntag

MVP Software Packaging, Deployment & Servicing https://mvp.support.microsoft.com/profile/Winfried.Sonntag